# ePayments: Enrolling in Payment Plans Quick Reference Guide

## Accessing Payment Plans

#### In the ePayments click Enroll In Payment Plan.

| I would like to pay | Select Option |                     | Y Gol           |
|---------------------|---------------|---------------------|-----------------|
| Student Account     |               |                     | ID:             |
| Balance             |               |                     | \$2,340.00      |
|                     |               | View Activity Enrol | in Payment Plan |

## **Enrolling in Plan**

(A) Choose term from the drop down menu.

| elect Term  | Caluat Turn          | ~ | Calant |   |  |
|-------------|----------------------|---|--------|---|--|
| creet renni | Select lerm          |   | Select | Α |  |
|             | Select Term          |   |        |   |  |
|             | Spring 2018 Semester |   |        |   |  |

(B) Choose the payment plan to enroll in.

| Select Term Spring 2018 Semester    | ∨ Select  |                       |              |                  |                  |
|-------------------------------------|-----------|-----------------------|--------------|------------------|------------------|
| Plan Name                           | Setup Fee | Required Down Payment | Installments | Late Payment Fee | Action           |
| Spring 2018 3-Installment Plan      | \$0.00    | 33%                   | 2            | \$29.00          | Details Select B |
| Spring 2018 Full Financial Aid Plan | \$0.00    | \$0.00                | 1            | \$29.00          | Details Select   |

The Payment Plan screen will show (1) tuition charges & fees, (2) the down payment amount required, and (3) the Payment Schedule. The next section, (4) will allow you to choose to set up scheduled payments, or come back to make each payment. Click **Continue** to the next step.

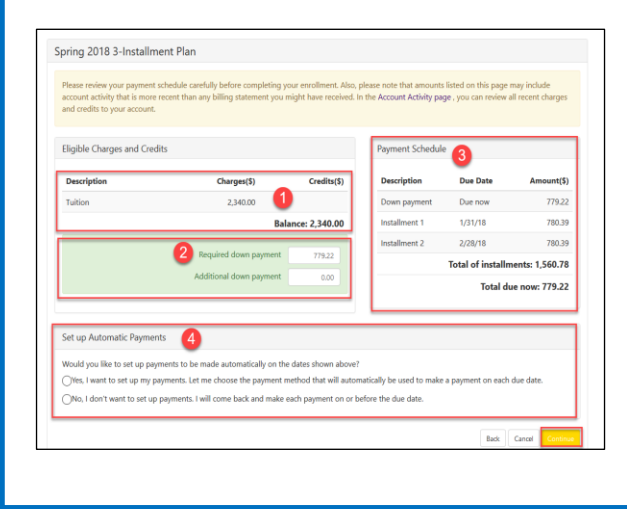

## Enrolling in Plan, con't

On the next screen you will set up a saved payment method. Refer to *How to Make a Payment* on how to make payments to the account. Please note: Students who are fully funded by federal financial aid will skip this step.

Columbia Co

Finally, the student will need to agree to the terms and conditions fo the Payment Agreement; the student must click, **I agree**, then **Continue**. This applies to all payment plans.

| in the second second second                                                                                                    | The cost of your credit                                                                                                    | as a yearly rate.                                                                                                    | 0.00%                                                                                                    |
|----------------------------------------------------------------------------------------------------|----------------------------------------------------------------------------------------------------|----------------------------------------------------------------------------------------------------|----------------------------------------------------------------------------------------------------|
| Finance Charge                                                                                                    | The dollar amount the                                                                                                    | credit will cost you, including all fees.                                                                                                    | \$0.00                                                                                                    |
| Amount Financed                                                                                                    | The amount of credit p                                                                                                    | rovided to you or on your behalf.                                                                                                    | \$1,740.00                                                                                                    |
| Total of Payments                                                                                                    | The amount you will he                                                                                                    | ave paid after you have made all payments as scheduled.                                                                                                    | \$1,740.00                                                                                                    |
| L                                                                                                    | agree to pay the balance de<br>that INSTALLMENT AMOUN<br>inneet the terms of this agree<br>ubsequent registration for a<br>ranscripts from being release<br>\$1,740.00 due on 7/28/17.<br>June 16, 2017. | fored as catacil in this agreement in 1 installment pyrme<br>ITS MAY CHANGE on time to account in any none cha-<br>ement may emitte Galambia Gallage to (1) declare the hy-<br>ny clastes and/or drop current clastes (1) deny future en-<br>ny clastes and/or drop current clastes (1) deny future en-<br>d until the unpaid balance, as well as all attorney fees. In<br>an longate | nts on or before the due date specified for<br>rges, payments, or financial aid adjustment<br>II bahance plus tafferes immediately due<br>oliment in any payment plan, and (4)<br>gal expenses, and other collection costs are |
| This agreement is dated Friday<br>For fraud detection purposes, y                                                                                                    | our internet address has bee                                                                                                    | 31 70 99 90 0                                                                                                    |                                                                                                    |
| This agreement is dated Friday<br>For fraud detection purposes, y<br>ANY FALSE INFORMATION E<br>UNDER BOTH FEDERAL AND                                                                                                    | VTERED HEREON CONSTIT<br>STATE LAWS OF THE UNIT                                                                                                    | UTES AS FRAUD AND SUBJECTS THE PARTY ENTERIN<br>ED STATES. VIOLATORS WILL BE PROSECUTED TO TH                                                                                                    | G SAME TO FELONY PROSECUTION<br>E FULLEST EXTENT OF THE LAW.                                                                                                    |
| This agreement is dated Friday<br>For fraud detection purposes, y<br>ANY FALSE INFORMATION E<br>UNDER BOTH FEDERAL AND<br>To revoke this authorization ag                                                                                | NTERED HEREON CONSTIT<br>STATE LAWS OF THE UNIT<br>reement you must contact p                                                                                                    | UTES AS FRAUD AND SUBJECTS THE PARTY ENTERIN<br>ED STATES. VIOLATORS WILL BE PROSECUTED TO TH<br>aymentsupport@ccis.edu.                                                                                                    | G SAME TO FELONY PROSECUTION<br>E FULLEST EXTENT OF THE LAW.                                                                                                    |
| This agreement is dated Friday<br>For fraud detection purposes, y<br>ANY FALSE INFORMATION E<br>UNDER BOTH FEDERAL AND<br>To revoke this authorization ag<br>Print and retain a committies a                                             | NTERED HEREON CONSTIT<br>STATE LAWS OF THE UNIT<br>reement you must contact p<br>greement.                                                                                                    | UTES AS FRAUD AND SUBJECTS THE PARTY ENTERIN<br>ED STATES. VIOLATORS WILL BE PROSECUTED TO TH<br>aymentsupport@ccis.edu.                                                                                                    | G SAME TO FELONY PROSECUTION<br>E FULLEST EXTENT OF THE LAW.                                                                                                    |
| This agreement is dated friday<br>For fraud detection purposes, y<br>ANY FALSE INFORMATION E<br>UNDER BOTH FEDERAL AND<br>To revoke this authorization ag<br>Print and retain a contenthis a<br>Pilease check many below to<br>0 A Aprec | NTERED HEREON CONSTIT<br>STATE LAWS OF THE UNIT<br>reement you must contact p<br>greement.<br>agree to the terms and conti                                                                               | urssas FRAUD AND SUBJECTS THE PARTY ENTERIN<br>ED STATES. VIOLATORS WILL BE PROSECUTED TO TH<br>symentsupportilects.edu.<br>Twe.                                                                                                    | G SAME TO FELONY PROSECUTION<br>E FULLEST EXTENT OF THE LAW.                                                                                                    |

Confirmation of the payment plan will appear on the next screen and will also be emailed to the student's CougarMail.

| Columbia                                                                                   | College                                                                                                    |
|--------------------------------------------------------------------------------------------|----------------------------------------------------------------------------------------------------|
| Hello,<br>You have been enrolle<br>installment schedule b<br>installment.                  | nd in a payment plan. Please see payment plan details and your<br>elow. Late payments will be assessed a \$29.00 late fee per missed |
| Payment Plan Nam<br>Down Payment: 50<br>1 Installiment: \$65.00<br>3 Installiment: \$65.00 | e: Spring Semester Plan<br>0 due on<br>0 due on<br>next to each installment plan.                                                    |
| Autho                                                                                      | View your Account Activity                                                                                                    |